かっぱ新聞

第 75 号

平成 29 年 4 月 吉日

## 総合事業に関してのよくあるお問い合わせ

4月1日より、全自治体の総合事業が出揃いサービスが開始されています。新制度への移行に伴い多数のお 問合わせを頂いておりますが、その中でも多いものを以下にまとめました。 ご参考になればさいわいです。

## <制度に関するもの>

| Q1         | 総合事業ではどのサービスを入力すればいいのか?                         |
|------------|-------------------------------------------------|
| Λ1         | 各自治体によって提供されるサービスは異なります。各自治体のサービスコード表、説明会資      |
| AI         | 料等をご確認下さい。                                      |
| 02         | 総合事業のサービスを使用するのは、4月以降で認定有効期間の更新があった利用者から順       |
| QZ         | 次か?                                             |
| ۸ <b>0</b> | 多くの自治体については、そのとおりです。ただし、大阪市のように、4/1 付で一斉に総合事業   |
| AZ         | に切り替わる自治体もあります。自治体毎にご確認下さい。                     |
| 01         | 4月より、全ての自治体で総合事業が始まっているが、予防のサービスが全て総合事業に移行      |
| QS         | したのか?                                           |
| ۸ <b>۵</b> | 移行したのは、予防サービスのうち訪問介護と通所介護のみです。他のサービス(訪問看護、      |
| AJ         | 福祉用具等)は予防サービスのままです。                             |
| Q4         | 当社は「みなし指定」だが、その場合、サービスコードは「みなし」コード(A1、A5)を使うのか? |
|            | 許認可上の「みなし指定」を受けているからといって、使用するサービスコードが「みなし」コード   |
| A 4        | になるとは限りません。「A1」にあるように、各自治体のサービスコード表、説明会資料等をご確   |
| A4         | 認下さい。                                           |
|            | *例えば、大阪市の場合はみなし指定の事業所でも独自サービスコード(A2、A6 等)を使います。 |
| Q5         | 「事業対象者」とは何か? その人だけが総合事業のサービスを利用できるのか?           |
|            | 総合事業のサービスは、要支援者、事業対象者のいずれも利用する事が可能です。このうち事      |

A5 業対象者とは、介護予防サービス(訪問看護、福祉用具等)を使わない者に対して、簡易な方式 (「基本チェックリスト」を使用)で認定を行った利用者を指します。

<介五郎に関するもの>

| Q6 | 介五郎で総合事業の入力をするには、何らかの設定が必要か?                                                 |
|----|------------------------------------------------------------------------------|
|    | 自治体毎のサービスコードの取込、事業所台帳の追加登録等の作業が必要です。詳しくは、                                    |
| A6 | <介護予防・日常生活支援総合事業>【導入マニュアル】をご確認下さい。                                           |
|    | ※導入マニュアルは弊社ホームページにて公開しております。 http://www.info-tec.ne.jp/users/sougoujigyou-2/ |
| 07 | 総合事業の予定を入力して登録しようとしたら、「地域単価が設定されていない事業所がありま                                  |
| Q7 | す」とでる。                                                                       |
|    | 総合事業のサービスを利用する利用者については「保険者台帳」で、当該保険者の地域区分を                                   |
| A7 | 設定して下さい。                                                                     |
|    | ※【導入マニュアル 2-4.保険者台帳】参照                                                       |

株式会社インフォ・テック TEL:06-6975-5655 FAX:06-6975-5656

|     | (居宅介護支援事業所の場合)                                 |
|-----|------------------------------------------------|
| Q8  | 利用者が①介護予防サービス(予防福祉用具貸与、予防訪問看護等)と②総合事業サービスの     |
|     | 両方を使う場合、利用票はどのように入力すればいいか?                     |
|     | 当該利用者の利用票で、①は「利用票(介護保険)」に入力、②は「利用票(総合事業」に入力し   |
| A8  | て下さい。入力画面は2箇所に別れますが、印刷をするとひとつの利用票となって出力されま     |
|     | す。                                             |
|     | ①総合事業のサービスを入力する際に、提供票の「サービス内容入力」の画面で、自社の事業     |
|     | 所名が自動で入らず、毎回選択しないといけない。                        |
| Q9  | ②(居宅介護支援事業所の場合)                                |
|     | 利用票実績入力で、併設の訪問介護、通所介護の提供票実績を取込もうとしても、取込の画面     |
|     | に利用者のお名前が表示されない。                               |
|     | システム設定の「事業所設定」で、自事業所設定がされていないためです。【導入マニュアル     |
| A9  | 2-3.自事業所設定】の項を参照のうえ、ご対応ください。                   |
| Q10 | 「46-介護予防支援」の請求と「AF-ケアマネジメント」の請求の使い分けについて       |
|     | 総合事業のみのサービスをご利用の利用者さまの場合は「AF-ケアマネジメント」として請求明   |
|     | 細書を作成します。福祉用具や介護予防訪問看護などの介護予防サービスを併用されている      |
| A10 | 場合は従来の「46-介護予防支援」となります。「AF-ケアマネジメント」の請求明細書の作成方 |
|     | 法は下記の<介護予防ケアマネジメントの請求書作成方法>をご覧ください             |
|     | ※請求書が必要か事前に地域包括センターにご確認ください。                   |

# <介護予防ケアマネジメントの請求書作成方法>

① 事業所台帳に地域包括センターを「AF-介護予防ケアマネジメント」にて登録

| □ 事業所廃止 > | ※事業所番号が変更になる場合は新規に台帳登録を行ってくれ |
|-----------|------------------------------|
| 事業所番号     | 2746200001 9777ト 1-本体事業所 ~   |
| (ፓリガナ)    | Aシチイキホウカツシェンセンター             |
| 事業所名      | A市地域包括支援センター                 |
| 法人        |                              |
| 郵便番号      | 590-0048 検索                  |
| 住所        | 大阪府堺市堺区一条通                   |
|           |                              |
| 電話番号      | FAX                          |
| 代表者       |                              |
| 法人種別      | 05-営利法人 ~                    |
| 事業所区分     | 6-総合事業事業所 ~                  |
| 地域区分      | 6-2級地 / 旧 地域区分印刷             |
| サービス区分    | 6-総合事業 ~                     |
| サービス種類    | AF-介護予防ケアマネジメント ✓            |
| 割引率       | 100% ※割引なしの場合は100を設定してください - |

株式会社インフォ・テック TEL:06-6975-5655 FAX:06-6975-5656

② 居宅介護支援事業所に「AF-介護予防ケアマネジメント」で設定した事業所を設定します。

(利用者台帳、居宅介護支援の利用票実績入力内-公費情報など)

(利用者台帳)

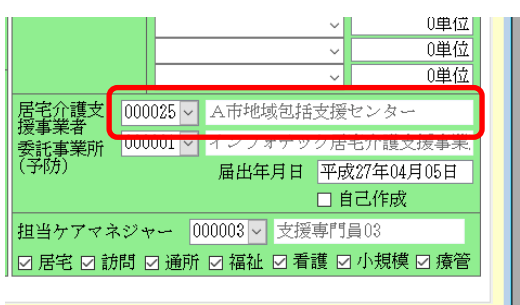

#### (公費情報)

| 🖳 公費情報            |                            |                   |                        |                         |              |
|-------------------|----------------------------|-------------------|------------------------|-------------------------|--------------|
| 公費情報<br>12-介護決助 ~ | 給付率 負担者番号<br>100% 12271007 | /受給者番号<br>1200005 | 認定開始日<br>平成27年04       | 日/終了日<br>4月01日 ~        | 自費           |
|                   | 0%                         |                   | 平成_年_<br>平成_年_         | 月_日 ~<br>月_日 ~          |              |
| ~                 | 0%                         |                   | 平成_年_<br>平成_年_<br>平成 年 | 月_日 ~<br>月_日 ~<br>日 日 ~ |              |
|                   |                            | 公費                | 本人負担                   | - 「<br>「<br>円           | 1            |
| 居宅介護支援事業所         | 000025~ A市地                | 域包括支援も            | 2ンター<br>               |                         |              |
| 委託先支援事業所          | 000001 - インフ               | オテック居宅            | 1000<br>名介護支援事         | 業所                      | 06-6975-5655 |
| □ 減免増置 →          | 1全福祉法人等                    |                   |                        | 0.0%                    |              |

③ 大阪市など任意のサービスコードの場合は任意設定を行ってください。(標準のサービスコードを 使用される場合はこの設定は不要です。)

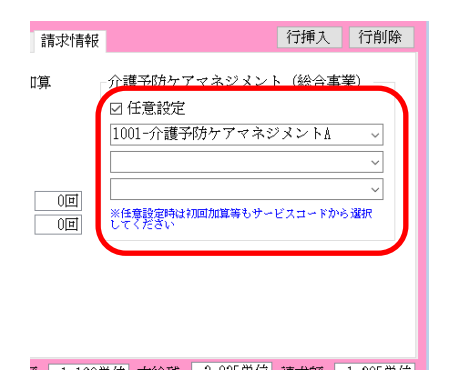

※任意のサービスコードがリストに表示されない場合は市町村から提供されたサービスマスタに存在しません。市町村への確認が必要になります。

### ④ 上記の手順で請求書作成時に AF の請求書が作成できます。

| 居宅       | 介護支援   | 訪問介護/入浴 3               | 重所介護, | /リハ 福祉用具資与     | 訪問者  | 護/リハ | 小規模多機能型 | 居宅療養管理 | 全件       | 選択 |
|----------|--------|-------------------------|-------|----------------|------|------|---------|--------|----------|----|
| 定        | I D    | 利用者名                    |       | 切ⅠⅡ退認緣小複力      | 前國単位 | 今回単位 | ż Độ    | 之项目    | 全件       | 解除 |
| <i>'</i> | 000001 | 単態保険- 宇防<br>(2.時少 (2 赤岐 |       | ※仕意設定<br>※任意設定 | 430  | 43   | IU -    | ~      |          |    |
| /        | 000005 | 単独生保-予防                 | 3     | ※任意設定          | 0    | 43   | 10 -    |        |          |    |
|          |        | 1                       | Ľ     |                | Ĵ    |      |         |        |          |    |
|          |        |                         |       |                |      |      | -       |        |          |    |
|          |        |                         |       |                |      |      |         |        |          |    |
|          |        |                         |       |                |      |      |         |        |          |    |
|          |        |                         |       |                |      |      |         |        |          |    |
|          |        |                         |       |                |      |      |         |        |          |    |
|          |        |                         |       |                |      |      | -       |        |          |    |
|          |        |                         |       |                |      |      |         |        |          |    |
|          |        |                         |       |                |      |      |         |        | 並べ替え     |    |
|          |        |                         |       |                |      |      |         |        | コード順     | かな |
|          |        |                         |       |                |      |      |         |        | 要介護順     |    |
|          |        |                         |       |                |      |      |         |        |          |    |
|          |        |                         |       |                |      |      |         |        |          | 参照 |
|          |        |                         |       |                |      |      |         |        | (he with | aa |
|          |        |                         |       |                |      |      |         | ~      | , 作成     | 開始 |

※大阪市など任意コード設定時は「※任意 設定」と表示されます。AFの記載は画面で は確認できません。作成履歴でご確認くだ さい。